# Configuração de WAN em dispositivos RV160x e RV260x

# Objetivo

Uma rede de longa distância ou WAN é a rede maior fora da rede local e consiste em várias telecomunicações distribuídas geograficamente. Uma WAN pode ser de propriedade privada ou alugada e pode permitir que uma empresa realize um fluxo de trabalho diário, independentemente do local. Este artigo fornece instruções sobre como configurar recursos de WAN nos roteadores RV160x e RV260x. Esses recursos de WAN fornecem métodos para aprimorar a segurança, aumentar a eficiência da largura de banda e também a proteção contra failover.

# Dispositivos aplicáveis

- RV160x
- RV260x

# Versão de software

• 1.0.00.13

# Definir configurações de WAN

Cada um dos roteadores RV160x e RV260x tem duas WAN físicas e interfaces VLAN associadas que podem ser configuradas. Para definir as configurações de WAN, siga as etapas fornecidas abaixo.

No painel de navegação no lado esquerdo do utilitário de configuração, selecione WAN > WAN Settings.

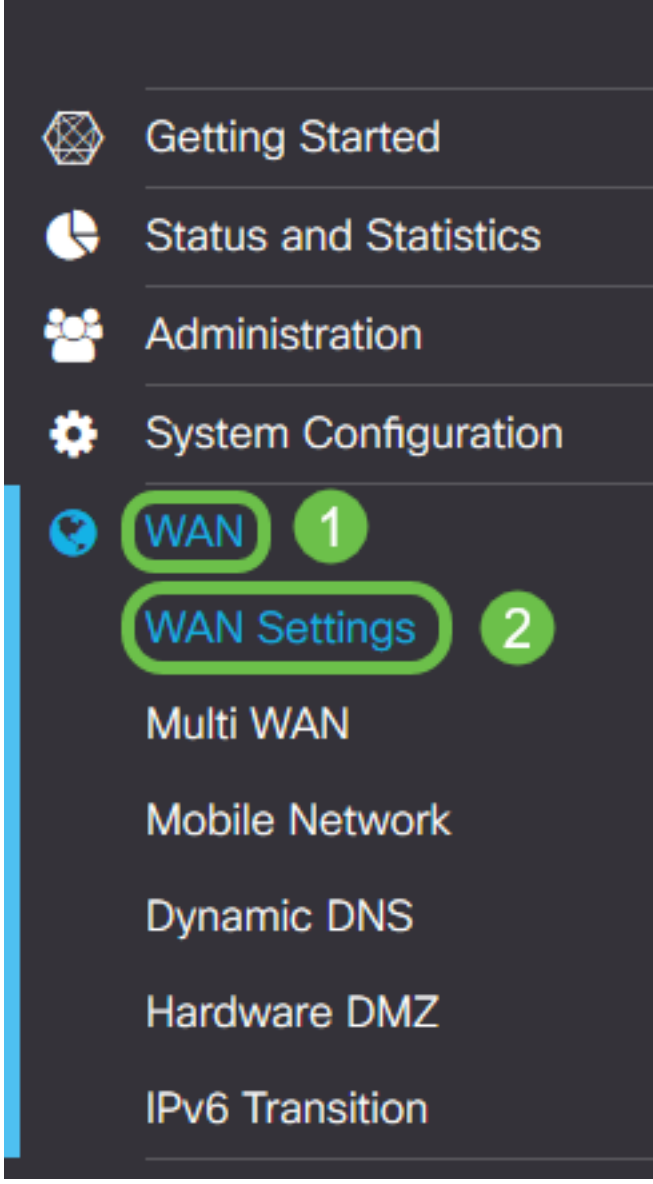

A página *Configurações de WAN* é exibida. A partir daqui, você pode selecionar guias para configurar IPv4, IPv6 e configurações avançadas.

# Configurações de IPv4/IPv6

Primeiro, selecione o tipo de conexão do roteador com a WAN no campo Tipo de conexão.

| IPv4 Settings    | IPv6 Settings                | Advanced Settings   |
|------------------|------------------------------|---------------------|
| Connection Type: | <ul> <li>DHCP</li> </ul>     |                     |
|                  | O Static IP                  |                     |
|                  | O PPPoE                      |                     |
|                  | O PPTP                       |                     |
|                  | O L2TP                       |                     |
| DHCP Settings    | 5                            |                     |
| DNS Server:      | <ul> <li>Use DHCP</li> </ul> | Provided DNS Server |
|                  | O Use DNS a                  | as Below            |
| Static DNS 1:    |                              |                     |
| Static DNS 2:    |                              |                     |

Os tipos de conexão selecionáveis são explicados na tabela abaixo.

| r                  |                                                                                                    |
|--------------------|----------------------------------------------------------------------------------------------------|
| Tipo de<br>conexão | Descrição                                                                                                    |
| DHCP               | O Dynamic Host Configuration Protocol fornece um endereço IP de<br>um intervalo definido pelo seu provedor de serviços. Esse endereço<br>é alocado dinamicamente quando uma nova conexão é criada.                                    |
| IP estático        | Uma conexão na qual o roteador é visível da WAN em um endereço<br>IP definido e inalterável.                                                                                                    |
| PPPoE              | O Point-to-Point Protocol over Ethernet é usado para encapsular<br>pacotes e gerenciar alocações de IP. Com esse protocolo, um nome<br>de usuário e uma senha são necessários para receber um endereço<br>IP do provedor de serviços. |
| PPTP               | O Point-to-Point Tunneling Protocol é um método de implementação de redes virtuais privadas (VPNs) para conexão criptografada entre locais através de redes públicas.                                                                 |
| L2TP               | O Layer 2 Tunneling Protocol é outro protocolo comumente usado por provedores de serviços para suportar VPNs.                                                                                                    |
| SLAAC              | A configuração automática de endereço stateless permite que um                                                                                                    |

| (somente                        | host se configure automaticamente ao conectar-se a uma rede IPv6                      |
|---------------------------------|---------------------------------------------------------------------------------------|
| IPv6)                           | sem um servidor DHCPv6.                                                               |
| Desativado<br>(somente<br>IPv6) | Isso permite desativar o IPv6 e permitir somente o endereçamento<br>IPv4 no roteador. |

Com cada tipo de conexão selecionável, há configurações associadas que serão exibidas. Cada lista de configurações é explicada abaixo em ordem de sua aparência na lista de tipos de conexão.

#### Configurações de DHCP

Etapa 1. Se o tipo de conexão estiver usando um endereço DHCP, selecione o botão de opção **Usar servidor DNS fornecido por DHCP** se o endereço for fornecido por uma fonte externa.

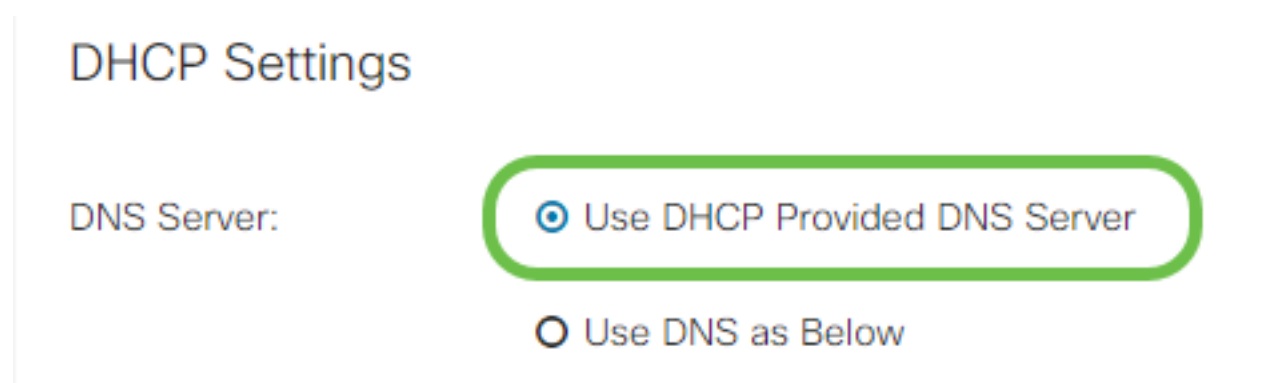

Etapa 2. Se o endereço DHCP for fornecido por um servidor DNS em um endereço estático, selecione o botão de opção **Usar DNS como Abaixo** e insira os endereços de servidor DNS nos campos abaixo.

# DHCP Settings DNS Server: O Use DHCP Provided DNS Server I O Use DNS as Below Static DNS 1: I III.III.III. Static DNS 2:

Etapa 3 (somente IPv6). Se o servidor DHCPv6 tiver uma delegação de prefixo especificada, marque a caixa de seleção **DHCP-PD** e insira o prefixo no campo *Nome do prefixo*.

#### O Use DNS as Below

| Static DNS |
|------------|
|------------|

#### Configurações de IP estático

Etapa 1. Se um endereço IP estático for necessário, insira o endereço no campo *IP Address (Endereço IP)* seguido do comprimento do bit da máscara de sub-rede.

**Note:** Se um comprimento de bit for especificado, o campo *Máscara de Rede* será preenchido automaticamente de acordo.

Etapa 2. Se um comprimento de bit não for especificado na Etapa 1, insira o IP da máscara de sub-rede no campo *Máscara de rede*.

Etapa 3. Insira um endereço de gateway para o roteador no campo Gateway padrão.

Etapa 4. Especifique um endereço para um servidor DNS nos campos *DNS estático* abaixo. Se mais de um endereço for inserido, ele poderá ser usado em uma situação de failover para maior confiabilidade.

| IP Address:        | 192.168.0.155 / 24 | ) 1 |
|--------------------|--------------------|-----|
| Netmask:           | 255.255.255.0      | 2   |
| Default Gateway: 💡 | 192.168.0.1        | 3   |
| Static DNS 1:      | 111.111.111.111    | 4   |
| Static DNS 2:      |                    | J   |

#### Static IP Settings

#### Configurações de PPPoE

Etapa 1. Insira o nome de usuário e a senha necessários para fazer login pelo ISP nos campos *Nome de usuário* e *Senha*, respectivamente.

# **PPPoE** Settings

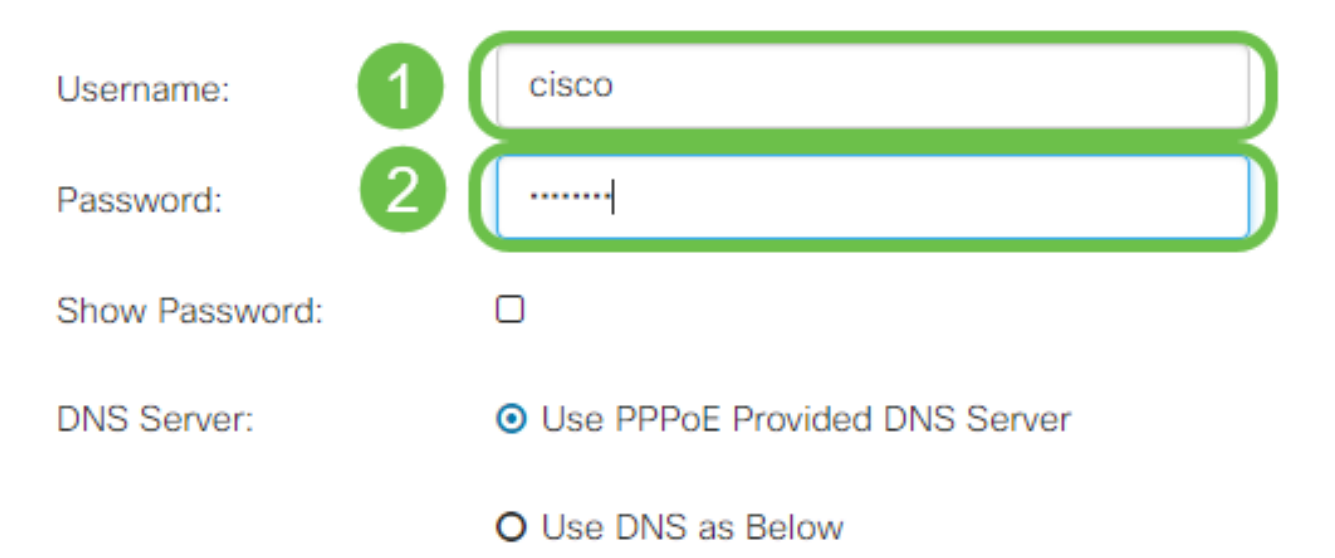

**Note:** Você pode marcar a caixa de seleção **Show Password** para tornar a senha visível na tela durante a entrada.

Etapa 2. Selecione no campo *Servidor DNS* se deve usar um servidor DNS fornecido pela conexão PPPoE ou se deve usar um servidor DNS especificado em um IP estático. Se **Usar DNS como abaixo** estiver selecionado, será necessário especificar os IPs de DNS estáticos nos campos *DNS estático* abaixo.

| DNS Server:   |   | O Use PPPoE Provided DNS Server      |
|---------------|---|--------------------------------------|
|               |   | <ul> <li>Use DNS as Below</li> </ul> |
| Static DNS 1: | 6 |                                      |
| Static DNS 2: | 2 |                                      |

Etapa 3. Se desejar que a conexão WAN seja desconectada após um período de inatividade especificado, selecione o botão de opção **Connect on Demand** e insira um tempo em minutos antes da conexão ser interrompida no campo *Max Idle Time*. Esse recurso é útil quando o ISP cobra taxas com base na duração da conexão. Se quiser que a conexão permaneça independente do nível de atividade, selecione o botão de opção **Keep Alive**.

| Static DNS 1:                         |                  |                                     |
|---------------------------------------|------------------|-------------------------------------|
| Static DNS 2:                         |                  |                                     |
| <ul> <li>Connect on Demand</li> </ul> |                  |                                     |
| O Keep Alive                          | Max Idle Time: 5 | minutes (Range 1 ~ 9999, Default 5) |
| Authentication Type:                  | Auto Negotiation | T                                   |

Etapa 4. Selecione na lista suspensa *Authentication Type* o método de autenticação exigido pelo ISP.

| Max Idle Time:       5       minutes (Range 1 ~ 9999, Default 5)         O Keep Alive       Auto Negotiation <ul> <li>Auto Negotiation</li> <li>PAP</li> <li>CHAP</li> </ul> | <ul> <li>Connect on Demand</li> </ul> |                                                      |
|----------------------------------------------------------------------------------------------------|---------------------------------------|------------------------------------------------------|
| O Keep Alive Authentication Type: Auto Negotiation Auto Negotiation PAP CHAP                                                                                                 |                                       | Max Idle Time: 5 minutes (Range 1 ~ 9999, Default 5) |
| Authentication Type:     Auto Negotiation       Service Name:     PAP<br>CHAP                                                                                                | O Keep Alive                          |                                                      |
| Auto Negotiation       Service Name:     PAP       CHAP                                                                                                    | Authentication Type:                  | Auto Negotiation                                     |
| MS-CHAP                                                                                                    | Service Name:                         | Auto Negotiation<br>PAP<br>CHAP<br>MS-CHAP           |
| MS-CHAPv2                                                                                                    |                                       | MS-CHAPv2                                            |

Etapa 5. Insira o nome do serviço PPPoE no campo Service Name.

| O Keep Alive         |                  |              |
|----------------------|------------------|--------------|
| Authentication Type: | Auto Negotiation | ·            |
| Service Name:        | ciscoPPPoE       | $\mathbf{D}$ |
|                      |                  |              |

#### Configurações de PPTP

Etapa 1. Selecione no campo *IP Assignment* se um DHCP ou um endereço estático será usado. Se escolher usar um IP estático, você também precisará fornecer o IP da máscara de sub-rede e os endereços IP do gateway padrão.

# PPTP Settings

| IP Assignment:       | O DHCP O Static IP |   |  |
|----------------------|--------------------|---|--|
| IP Address:          |                    | / |  |
| Netmask:             |                    |   |  |
| Default Gateway:     |                    |   |  |
| PPTP Server IP/FQDN: |                    |   |  |

Etapa 2. Insira o nome ou o endereço do servidor PPTP no campo *IP/FQDN do servidor PPTP*, seguido do nome de usuário e da senha fornecidos pelo ISP nos campos *Nome de usuário* e *Senha*, respectivamente.

#### PPTP Settings

| IP Assignment:       | O DHCP O Static IP |   |
|----------------------|--------------------|---|
| PPTP Server IP/FQDN: |                    |   |
| Username:            |                    | 2 |
| Password:            |                    | 3 |
| Show Password:       |                    |   |

**Note:** Você pode marcar a caixa de seleção **Show Password** para tornar a senha visível na tela durante a entrada.

Etapa 3. Selecione no campo *Servidor DNS* se deseja usar um servidor DNS fornecido pela conexão PPTP ou para usar um servidor DNS especificado em um IP estático. Se **Usar DNS como abaixo** estiver selecionado, será necessário especificar os IPs de DNS estáticos nos campos *DNS estático* abaixo.

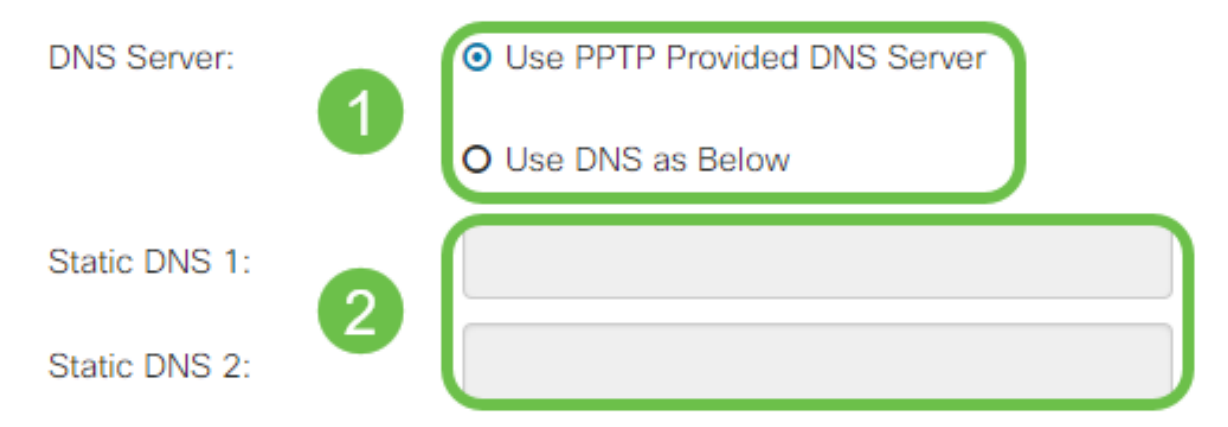

Etapa 4. Se quiser que a conexão WAN seja desconectada após um período de inatividade especificado, selecione o botão de opção **Connect on Demand**. Em seguida, insira um tempo em minutos antes da conexão ser interrompida no campo *Tempo ocioso máximo*. Esse recurso é útil quando o ISP cobra taxas com base na duração da conexão. Se quiser que a conexão permaneça independente do nível de atividade, selecione o botão de opção **Keep Alive**.

| Static DNS 1:                         |                |        | ]                                   |
|---------------------------------------|----------------|--------|-------------------------------------|
| Static DNS 2:                         |                |        | ]                                   |
| <ul> <li>Connect on Demand</li> </ul> |                |        |                                     |
|                                       | Max Idle Time: | 5      | minutes (Range 1 ~ 9999, Default 5) |
| O Keep Alive                          |                |        |                                     |
| Authentication Type:                  | Auto Negotia   | tion • |                                     |

Etapa 5. Selecione na lista suspensa *Authentication Type* o método de autenticação exigido pelo ISP.

| <ul> <li>Keep Alive</li> </ul> |                                 |
|--------------------------------|---------------------------------|
| Authentication Type:           | Auto Negotiation 🔹              |
| MPPE Encryption                | Auto Negotiation<br>PAP<br>CHAP |
|                                | MS-CHAP<br>MS-CHAPv2            |

Etapa 6. Se quiser ativar a Criptografia Ponto a Ponto da Microsoft na sua conexão, clique na caixa de seleção **Criptografia MPPE**.

| O Connect on Demand            |                |   |
|--------------------------------|----------------|---|
|                                | Max Idle Time: | 5 |
| <ul> <li>Keep Alive</li> </ul> |                |   |
| Authentication Type:           | MS-CHAPv2      | • |

#### Configurações L2TP

Etapa 1. Selecione no campo *IP Assignment* se um DHCP ou um endereço estático será usado. Se escolher usar um IP estático, você também precisará fornecer o IP da máscara de sub-rede e os endereços IP do gateway padrão.

| L2TP Settings        |                                                  |
|----------------------|--------------------------------------------------|
| IP Assignment:       | O DHCP O Static IP                               |
| L2TP Server IP/FQDN: |                                                  |
| Username:            |                                                  |
| Password:            |                                                  |
| Show Password:       |                                                  |
| DNS Server:          | <ul> <li>Use L2TP Provided DNS Server</li> </ul> |
|                      | O Use DNS as Below                               |
| Static DNS 1:        |                                                  |

Etapa 2. Insira o nome ou o endereço do servidor L2TP no campo *IP/FQDN do Servidor L2TP*, seguido do nome de usuário e da senha fornecidos pelo ISP nos campos *Nome de usuário* e *Senha*, respectivamente.

# L2TP Settings

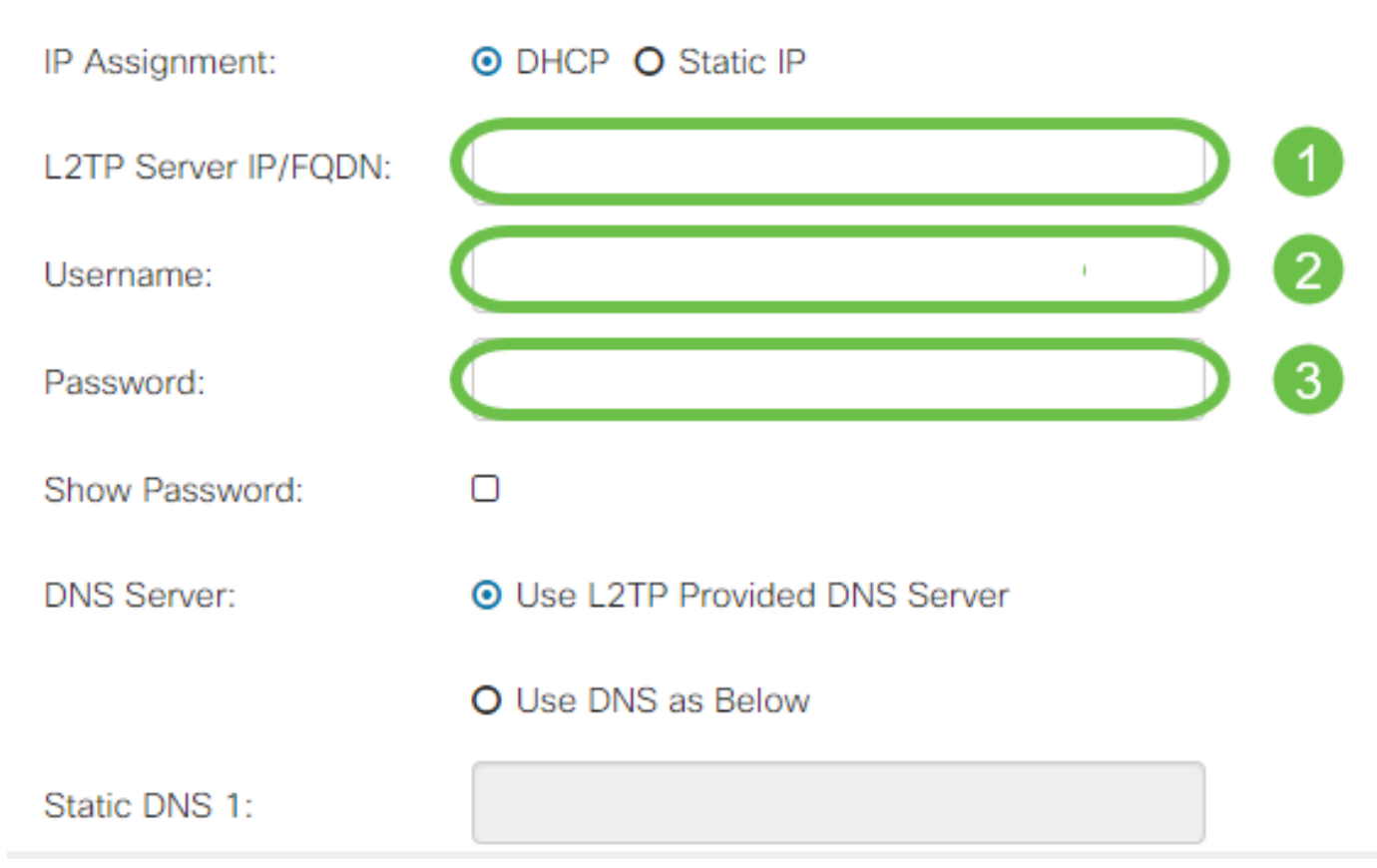

Etapa 3. Selecione no campo *Servidor DNS* se deseja usar um servidor DNS fornecido pela conexão L2TP ou para usar um servidor DNS especificado em um IP estático. Se **Usar DNS como abaixo** estiver selecionado, será necessário especificar os IPs de DNS estáticos nos campos *DNS estático* abaixo.

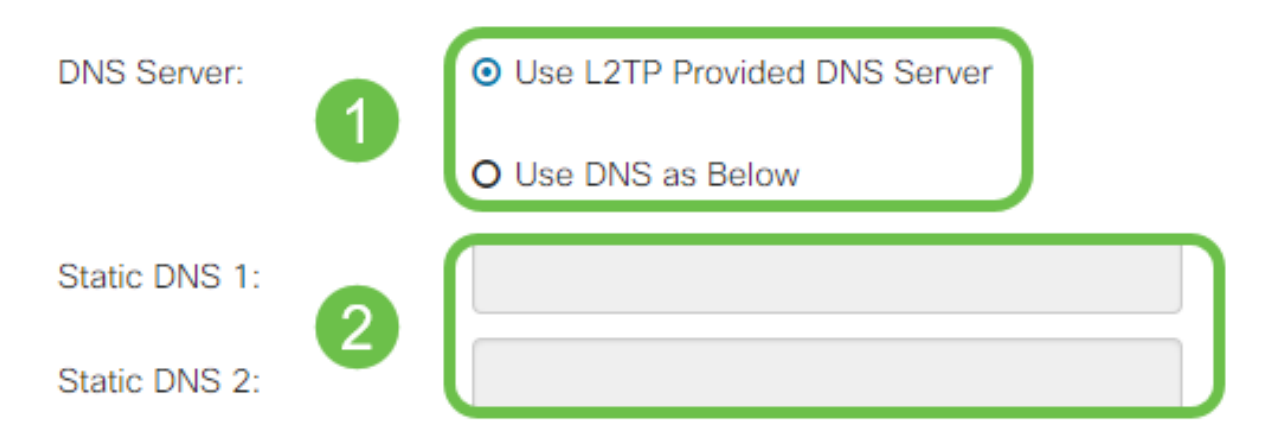

Etapa 4. Se desejar que a conexão WAN seja desconectada após um período de inatividade especificado, selecione o botão de opção **Connect on Demand** e insira um tempo em minutos antes da conexão ser interrompida no campo *Max Idle Time*. Esse recurso é útil quando o ISP cobra taxas com base na duração da conexão. Se quiser que a conexão permaneça independente do nível de atividade, selecione o botão de opção **Keep Alive**.

| Static DNS 1:                         |                    |   |                                     |
|---------------------------------------|--------------------|---|-------------------------------------|
| Static DNS 2:                         |                    |   |                                     |
| <ul> <li>Connect on Demand</li> </ul> | Max Idle Time:     | 5 | minutes (Range 1 ~ 9999, Default 5) |
| O Keep Alive                          |                    |   |                                     |
| Authentication Type:                  | Auto Negotiation 🔻 |   |                                     |

Etapa 5. Selecione na lista suspensa *Authentication Type* o método de autenticação exigido pelo ISP.

| Static DNS 2:                  |                  |   |
|--------------------------------|------------------|---|
| O Connect on Demand            | Auto Negotiation |   |
|                                | PAP              |   |
| _                              | CHAP<br>MS-CHAP  |   |
| <ul> <li>Keep Alive</li> </ul> | MS-CHAPv2        |   |
| Authentication Type:           | Auto Negotiation | • |

#### Configurações de SLAAC

Etapa 1. Insira os endereços IP dos servidores DNS que deseja usar nos campos DNS estático.

| SLAAC Settings |              |
|----------------|--------------|
| Static DNS 1:  |              |
| Static DNS 2:  |              |
| C DHCP-PD      | Prefix Name: |

Etapa 2. Se o servidor DHCPv6 tiver uma delegação de prefixo especificada, marque a caixa de seleção **DHCP-PD** e insira o prefixo no campo *Nome do prefixo*.

| SLAAC Settings |  |
|----------------|--|
| Static DNS 1:  |  |

### Configurações avançadas

Etapa 1. Se você quiser marcar o link da WAN para receber tráfego de VLAN de uma rede externa, marque a caixa de seleção **WAN VLAN Tag** e digite o ID da VLAN no campo abaixo. Isso é útil se o seu roteador tiver como objetivo rotear o tráfego de uma rede interna maior, em vez de estar conectado diretamente à Internet pública.

| WAN VLAN Tag:      |                                              |                                          |
|--------------------|----------------------------------------------|------------------------------------------|
| VLAN ID: 2         |                                              | (1 ~ 4094)                               |
| MTU:               | O Auto 💿 Manual                              |                                          |
|                    |                                              | Bytes (Range: 576 ~ 1500, Default: 1500) |
|                    | *Note: MTU range should be 1280 ~ 1500 if IP | ρν6 is desired.                          |
| MAC Address Clone: |                                              |                                          |
| MAC Address:       |                                              | Clone My PC's MAC Address                |

Etapa 2. A MTU (Maximum Transmission Unit, Unidade Máxima de Transmissão) define a maior unidade de dados em bytes que a camada de rede terá permissão para transportar. Dependendo das necessidades de sua rede, você pode ajustar isso. O MTU maior exigirá menos sobrecarga à medida que menos pacotes forem enviados, no entanto, um MTU menor causará menos atrasos em um link para pacotes subsequentes. Selecione **Auto** se desejar que o roteador defina a MTU automaticamente ou selecione **Manual** e insira o número em bytes que a MTU deve estar dentro do intervalo definido.

| IPv4 Settings | IPv6 Settings    | Advanced Settings           |                                          |
|---------------|------------------|-----------------------------|------------------------------------------|
| WAN VLAN Tag: |                  |                             |                                          |
| VLAN ID:      |                  |                             | (1 ~ 4094)                               |
| мти: 1        | O Auto O Manua   |                             |                                          |
| 2             | 800              |                             | Bytes (Range: 576 ~ 1500, Default: 1500) |
|               | *Note: MTU range | should be 1280 ~ 1500 if li | Pv6 is desired.                          |

Etapa 3. Se quiser clonar o endereço MAC do PC para o roteador, marque a caixa de seleção MAC Address Clone. Em seguida, insira o endereço no campo MAC Address (Endereço MAC). Clique em Clone My PC's MAC Address (Clonar o endereço MAC do meu PC) quando estiver pronto. Esse recurso é útil na instância em que um ISP restringe o acesso à Internet a um endereço MAC registrado específico. Permitir que o roteador "finge" ser o dispositivo registrado concede a ele acesso à Internet .

| MTU:        | O Auto O Manual             |                                          |
|-------------|-----------------------------|------------------------------------------|
|             | 800                         | Bytes (Range: 576 ~ 1500, Default: 1500) |
|             | 1 *Note: MTU range should b | e 1280 ~ 1500 if IPv6 is desired.        |
| MAC Address | Clone: 🗹                    |                                          |

MAC Address Clone:

# Conclusão

Agora você deve ter todas as configurações necessárias para a conexão da porta WAN com fio do roteador.